## Referência rápida

# Carregamento de papel e mídia especial

Esta seção explica como carregar a bandeja para 550 folhas, a bandeja opcional de 2.000 folhas, o alimentador multi-uso e a gaveta de mídia especial para 550 folhas. Ela também inclui informações sobre orientação do papel, definição do tamanho e do tipo do papel e ligação e desligamento de bandejas.

## Definindo o tamanho e o tipo de papel

A definição Tamanho do papel é detectada automaticamente de acordo com a posição das guias de papel em cada bandeja, com exceção do alimentador multi-uso. A definição Tamanho do papel do alimentador multi-uso deve ser definida manualmente no menu Tamanho do papel. A definição Tipo de papel deve ser definida manualmente para todas as bandejas que não contêm papel comum.

Na tela Bem-vindo, navegue até:

> Menu Papel > Tamanho/Tipo de papel > selecione uma

bandeja > selecione o tamanho ou o tipo de papel > 🖋

A definição padrão de fábrica para Tipo de papel é Papel comum.

## Definição de configurações de papel Universal

O Tamanho de Papel Universal é uma configuração definida pelo usuário que permite imprimir em tamanhos de papel que não estão predefinidos nos menus da impressora. Defina o Tamanho de Papel da bandeja especificada como Universal quando o tamanho desejado não estiver disponível no menu Tamanho de Papel. Especifique todas as seguintes configurações de tamanho Universal para seu papel:

- Unidades de medida
- Largura retrato
- Altura retrato

#### Notas:

- O maior tamanho Universal suportado é 216 x 1219 mm (8,5 x 5 pol.).
- O menor tamanho Universal suportado é 76 x 127 mm (3 x 5 pol.) e só pode ser carregado no alimentador multi-uso.

Na tela Bem-vindo, navegue até:

> Menu de papel > Configuração universal > Unidades de medida > selecione uma unidade de medida > Largura retrato ou

Altura retrato > selecione a largura ou altura > 🖋

## Colocando a bandeja padrão ou opcional para 550 folhas

A impressora tem uma bandeja padrão para 550 folhas (Bandeja 1) e pode ter uma ou mais bandejas opcionais para 550 folhas. Todas as bandejas para 550 folhas suportam os mesmos tamanhos e tipos de papel.

**1** Puxe a bandeja para fora.

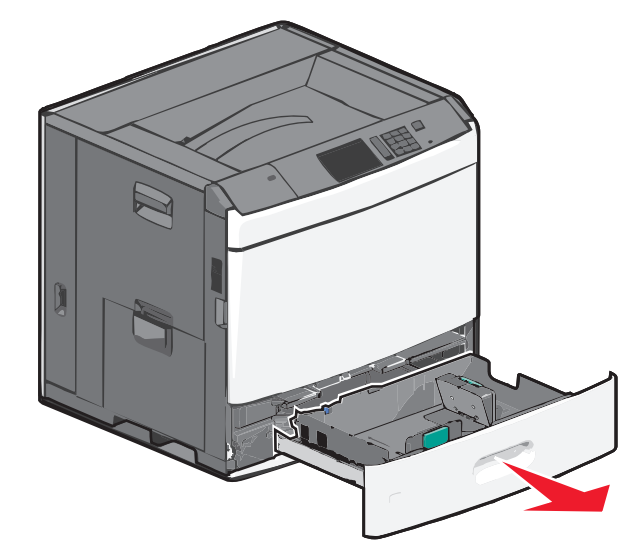

Observe os indicadores de tamanho na parte inferior da bandeja. Use esses indicadores para ajudá-lo a posicionar as guias de comprimento e largura.

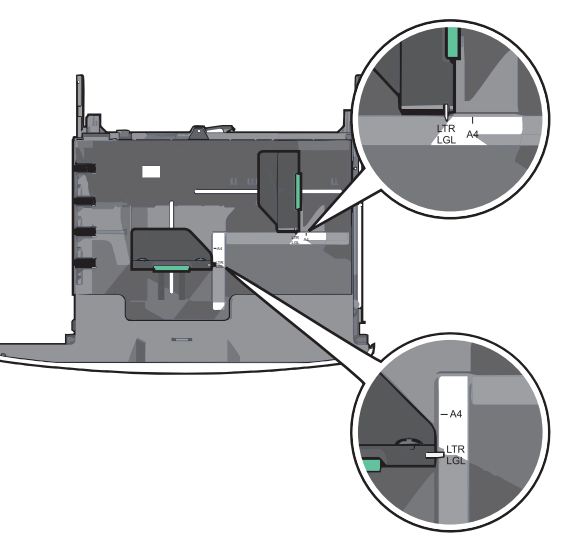

**2** Aperte e depois deslize a guia de largura até a posição correta para o tamanho do papel sendo colocado.

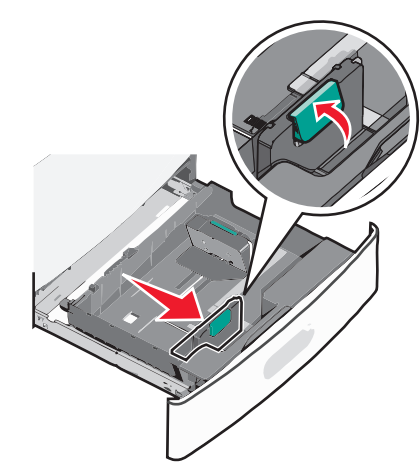

**3** Aperte e depois deslize a guia de comprimento até a posição correta para o tamanho do papel sendo colocado.

**Nota:** a guia de comprimento tem um dispositivo de travamento. Para destravar, deslize o botão na parte superior da guia de comprimento para baixo. Para travar, deslize o botão para cima quando um comprimento tiver sido selecionado.

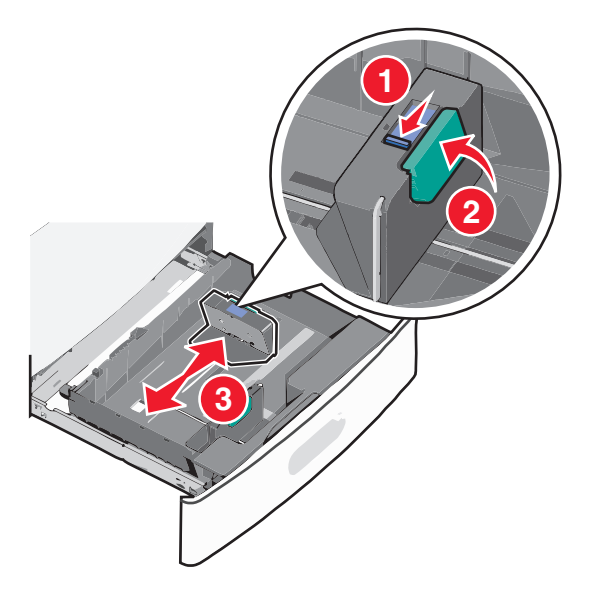

**4** Flexione as folhas para trás e para frente para soltá-las. Não dobre nem amasse o papel. Arrume as margens em uma superfície plana.

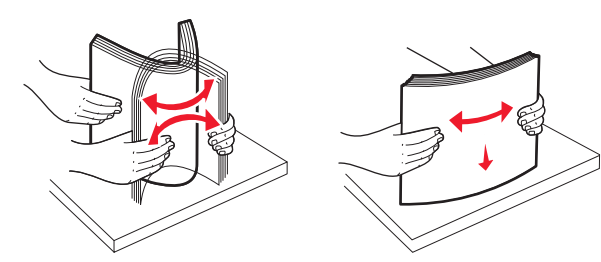

**5** Coloque a pilha de papel com o lado de impressão recomendado voltado para cima.

#### Notas:

- Coloque o lado para impressão voltado para baixo para impressão duplex.
- Coloque papel pré-perfurado com os furos voltados para a parte frontal da bandeja.
- Coloque papéis timbrados com a face voltada para cima, o cabeçalho voltado para a parte esquerda da bandeja.
- Coloque papéis timbrados com a face voltada para baixo no lado esquerdo da bandeja para impressão duplex.
- Verifique se o papel está abaixo da linha de preenchimento máximo, localizada na margem da bandeja de papel.
  Sobrecarregar a bandeja pode causar atolamentos de papel e possivelmente danificar a impressora.

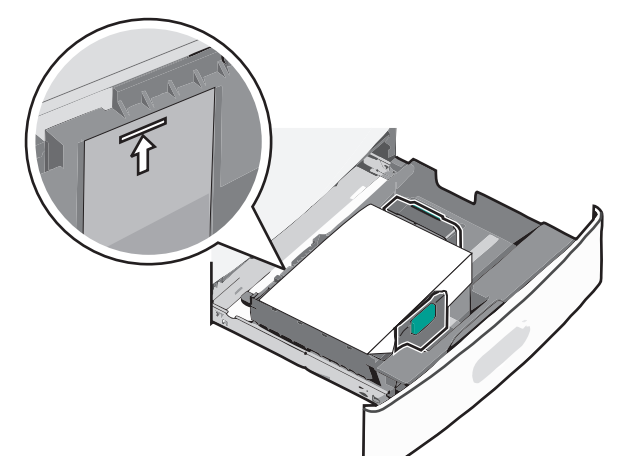

**6** Insira a bandeja.

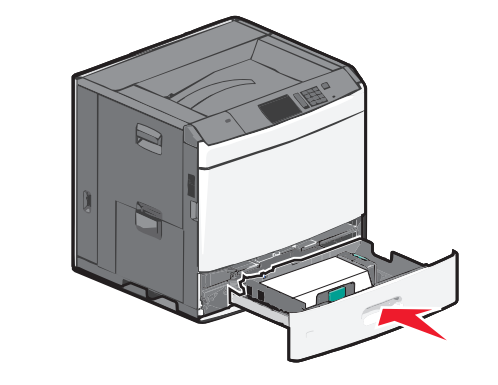

7 No painel de controle da impressora, verifique se o tamanho do papel e o tipo de papel estão de acordo com o papel colocado.

## Carregamento do alimentador de alta capacidade para 2000 folhas

O alimentador de alta capacidade comporta 2.000 folhas de papel Carta, A4, Ofício e JIS B5 (75 g/m<sup>2</sup> [20 lb]).

**1** Puxe a bandeja para fora.

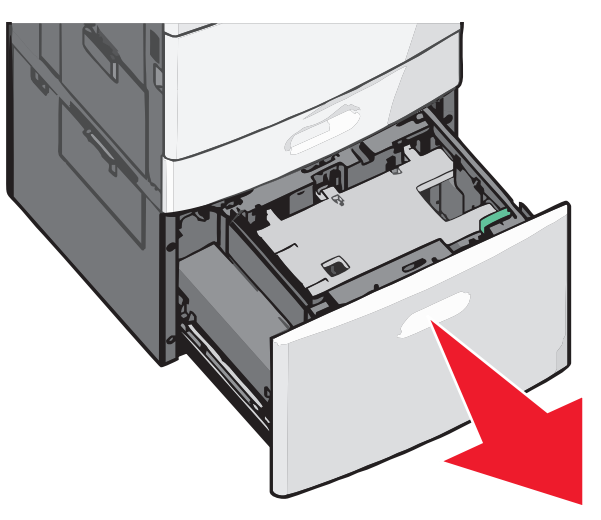

**2** Ajuste a guia de largura conforme o necessário.

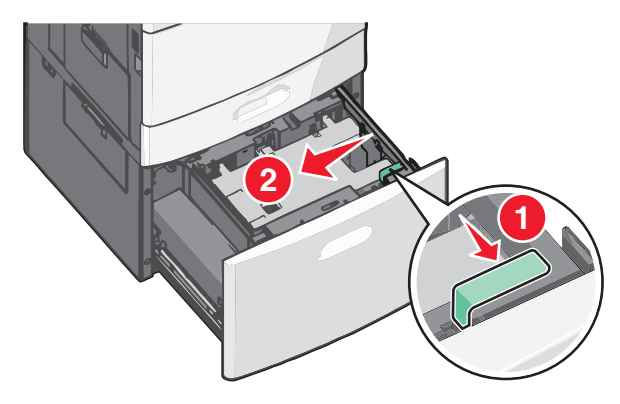

**3** Flexione as folhas para trás e para frente para soltá-las. Não dobre nem amasse o papel. Arrume as margens em uma superfície plana.

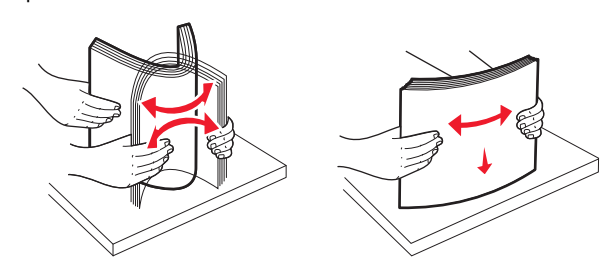

**4** Coloque o papel na bandeja para papel com o lado de impressão voltado para cima.

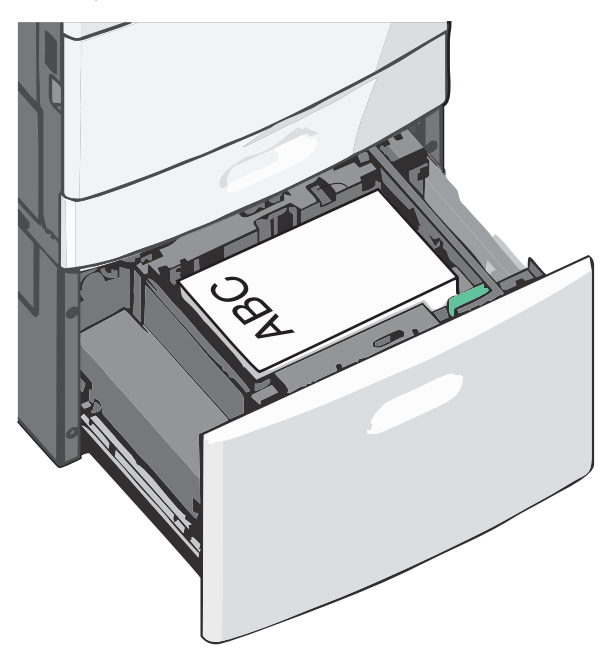

**Nota:** Verifique se o papel está abaixo da linha de preenchimento máximo, localizada na margem da bandeja de papel. Sobrecarregar a bandeja pode causar atolamentos de papel e possivelmente danificar a impressora.

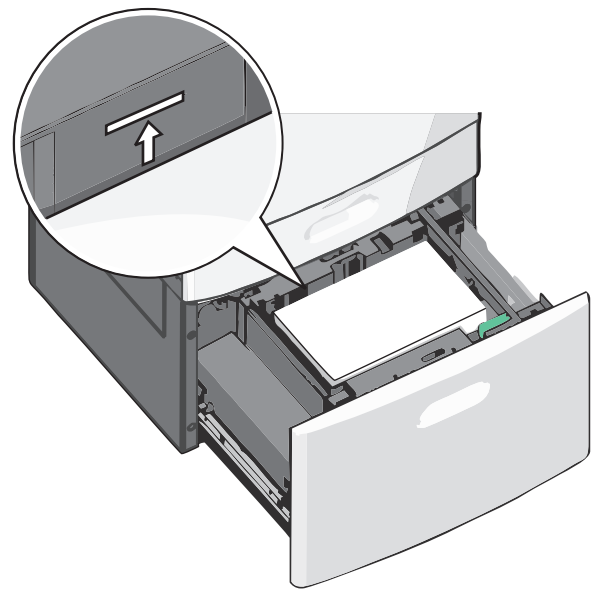

#### Notas:

- Coloque papel pré-perfurado com os furos voltados para a parte frontal da bandeja.
- Coloque papéis timbrados com a face voltada para cima, o cabeçalho voltado para a parte esquerda da bandeja.
- Coloque papéis timbrados com a face voltada para baixo no lado esquerdo da bandeja para impressão duplex.
- 5 Insira a bandeja.

### Carregando o alimentador multiuso

O alimentador multi-uso comporta vários tamanhos e tipos de mídia de impressão, como transparências, etiquetas, cartões e envelopes. Ele pode ser usado para a impressão manual ou de uma única página ou como bandeja adicional.

O alimentador multi-uso comporta aproximadamente:

- 100 folhas de papel de 75 g/m<sup>2</sup> (20 lb)
- 10 envelopes
- 75 transparências

O alimentador multi-uso aceita papel ou mídia especial dentro das seguintes dimensões:

• Largura —89 mm (3,5 pol.) a 229 mm (9,02 pol.)

• Comprimento—127 mm (5 pol.) a 1270 mm (50 pol.)

**Nota:** A largura e o comprimento máximo podem ser aplicados somente em alimentador de borda curta.

**Nota:** Não adicione nem remova papel ou mídia especial quando a impressora estiver imprimindo do alimentador multifunção ou quando a luz indicadora do painel de controle estiver piscando. Isso poderá causar um atolamento.

1 Empurre para baixo a porta do alimentador multi-uso.

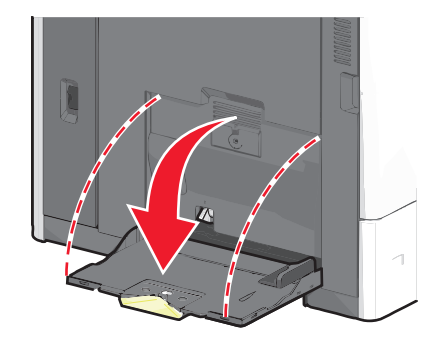

**2** Para papel e mídia especial mais longo do que papel carta, puxe cuidadosamente a extensão para abri-la totalmente.

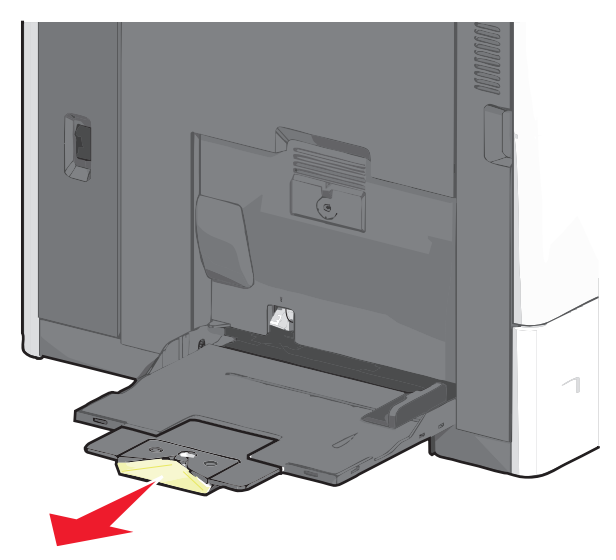

**3** Flexione as folhas de papel ou de mídia especial para trás e para frente para soltá-las. Não dobre nem amasse as folhas. Arrume as margens em uma superfície plana.

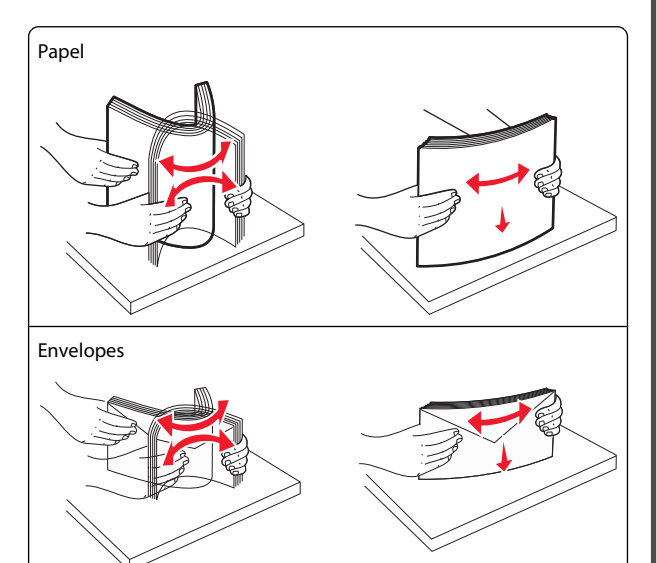

#### Transparências

Nota: Evite arranhar ou tocar no lado de impressão.

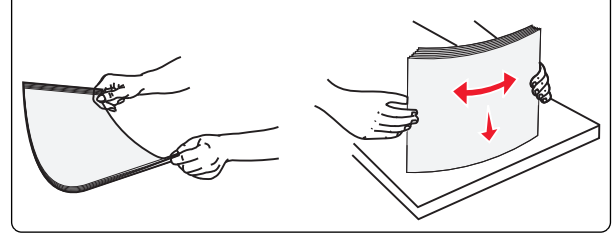

4 Pressione a aba para apanhar papel e coloque o papel ou mídia especial. Deslize a pilha cuidadosamente para o alimentador multi-uso até chegar ao limite e libere a aba.

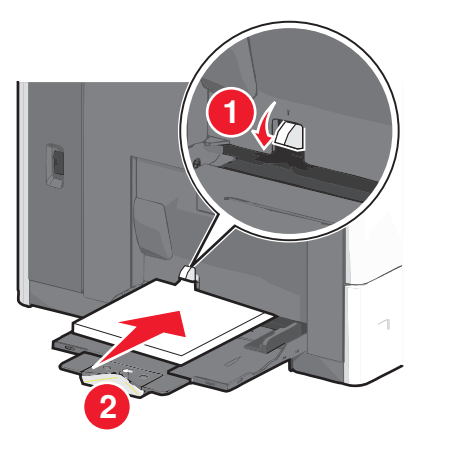

**Aviso—Dano Potencial:** Puxar o papel para fora, sem pressionar a aba para apanhar papel primeiro, poderá quebrar a aba ou causar atolamento.

- Coloque papel e transparências com o lado de impressão recomendado voltado para baixo e a borda curta inserida primeiro na impressora.
- Para impressão duplex em papel timbrado, coloque a face de impressão do timbre voltada para cima, com o cabeçalho entrando por último na impressora.
- Carregue envelopes com a aba voltada para cima e para a direita.

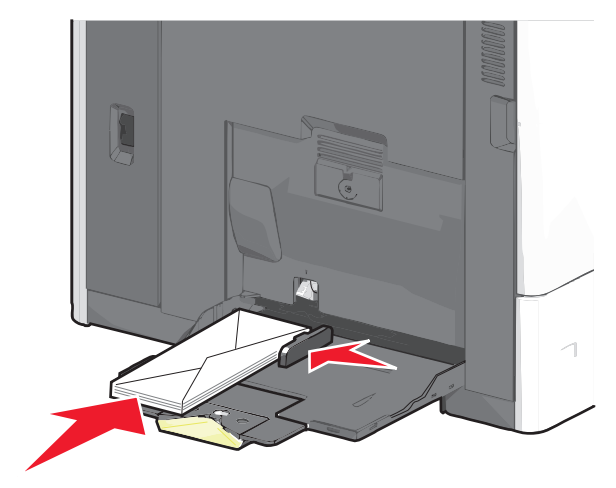

**Aviso—Dano Potencial:** Nunca use envelopes com selos, fechos, lacres, janelas, revestimentos ou auto-adesivos. Esses envelopes podem causar sérios danos à impressora.

#### Notas:

- Não exceda a altura máxima da pilha forçando o papel ou as transparências sob o limitador de altura de pilha.
- Carregue somente um tamanho e um tipo de papel por vez.
- 5 Ajuste a guia de largura para tocar ligeiramente a borda da pilha de papel. Verifique se o papel ou a mídia especial cabe folgadamente no alimentador multi-uso, esteja reto e não fique dobrado ou enrugado.

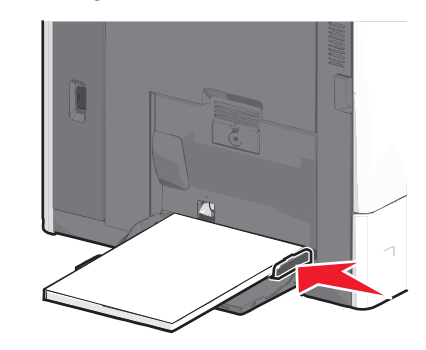

6 Do painel de controle da impressora, defina o tamanho e o tipo de papel para o alimentador multifunção (Tam. aliment. MF e Tipo aliment. MF) com base no papel ou mídia especial que carregou.

## Ligação e desligamento de bandejas

#### Ligação de bandejas

A ligação de bandejas é útil para grandes trabalhos de impressão ou impressão de várias cópias. Quando uma bandeja ligada estiver vazia, o papel será alimentado da próxima bandeja ligada. Quando as configurações Tamanho do papel e Tipo de papel são iguais para as bandejas, essas bandejas são ligadas automaticamente. A definição Tamanho do papel é detectada automaticamente de acordo com a posição das guias de papel em cada bandeja, com exceção da Bandeja 1 e do alimentador multiuso. A definição Tamanho do papel do alimentador multi-uso deve ser definida manualmente no menu Tamanho do papel. A configuração Tipo de papel deve ser definida para todas as bandejas no menu Tipo de papel. Os menus Tipo de papel e Tamanho do papel estão disponíveis no menu Tamanho/tipo do papel.

#### Desligamento de bandejas

Nota: Bandejas que não tenham configurações iguais às de nenhuma outra bandeja não são ligadas.

Alterar uma das seguintes configurações de bandeja.

• Tipo de papel

Os nomes dos tipos de papel descrevem características do papel. Se o nome que melhor descreve seu papel for usado por bandejas ligadas, atribua outro nome de Tipo de papel à bandeja, como Tipo personalizado [x], ou defina seu próprio nome personalizado.

• Tamanho do papel

Coloque outro tamanho de papel para alterar automaticamente a configuração Tamanho do papel da bandeja. As configurações Tamanho do papel do alimentador multiuso não são automáticas; elas devem ser definidas manualmente no menu Tamanho do papel.

**Aviso—Dano Potencial:** Não atribua um nome de Tipo de Papel que não descreva com precisão o tipo de papel carregado na bandeja. A temperatura do fusor varia de acordo com o Tipo de Papel especificado. As impressões talvez não sejam processadas corretamente se houver um Tipo de Papel errado selecionado.

### Conexão de bandejas de saída

Conecte bandejas de saída para criar uma única origem de saída. A impressora automaticamente usa a próxima bandeja disponível como a origem de saída.

A bandeja de saída padrão comporta até 550 folhas de papel de 20 lb. Se você precisar de mais capacidade de saída, poderá adquirir outras bandejas de saída opcionais.

**Nota:** Nem todas as bandejas de saída suportam todos os tipos e tamanhos de papel.

- 1 Na tela Bem-vindo, navegue até:
- 🔲 > Menu Papel > Configuração da bandeja
- 2 Toque na bandeja ou bandejas que deseja conectar e toque em Configurar bandejas > Ligar.

## Criando um nome personalizado para um tipo de papel

Se a impressora estiver em uma rede, você pode usar o Embedded Web Server para definir um nome que não seja Tipo Personalizado [x] para cada um dos tipos de papel personalizados na impressora. 1 Digite o endereço IP da impressora no campo de endereço do navegador da Internet.

Nota: Caso não saiba o endereço IP da impressora, você pode:

- Visualizar o endereço IP no painel de controle da impressora na seção TCP/IP, no menu Rede/Portas.
- Imprimir uma página de configuração de rede, ou de configurações de menu e localizar o endereço IP na seção TCP/IP.
- 2 Clique em Configurações > Menu Papel > Nome personalizado > digite um nome > Enviar.

**Nota:** Esse nome personalizado substituirá um nome de Tipo Personalizado [x] nos menus Tipos Personalizados e Tamanho/tipo do papel.

3 Clique em Tipos personalizados > selecione o tipo de papel > Enviar.

## Atribuição de um nome de tipo de papel personalizado

1 Na tela Bem-vindo, navegue até:

- 🔲 > Menu Papel > Tamanho/tipo do papel
- 2 Selecione o número da bandeja ou o tipo de alimentador MF.
- **3** Toque na seta para à esquerda ou à direita até que **Tipo personalizado** [x] ou outro nome personalizado seja exibido.
- 4 Toque em 🗹.

## Limpeza de atolamentos

A seleção cuidadosa dos papéis e da mídia especial e seu correto carregamento permitirão que você evite a maioria dos atolamentos. Para obter mais informações, consulte "Evitando atolamentos" na página 5. Se ocorrer um atolamento de papel, siga as etapas descritas neste capítulo.

Para solucionar as mensagens de atolamento de papel, limpe todo o caminho do papel e toque em **Continuar** para limpar a mensagem e continuar a impressão. A impressora imprimirá uma nova cópia da página que ficou atolada caso a opção Recuperação de Atolamento esteja definida como Ativado ou Automático. No entanto, a configuração Automático não garante que a página seja impressa.

**Nota:** A recuperação de atolamentos é definida como Automático por padrão. A impressora imprime novamente as páginas atoladas a menos que a memória necessária para manter as páginas seja solicitada para outras tarefas da impressora.

### **Evitando atolamentos**

### Recomendações para bandeja de papel

- Verifique se o papel está plano na bandeja.
- Não remova uma bandeja durante a impressão.
- Não coloque uma bandeja durante a impressão. Coloque-a antes de imprimir, ou aguarde a mensagem para colocá-la.
- Não coloque papel em excesso. Verifique se a altura da pilha não excede a altura máxima indicada.
- Verifique se as guias da bandeja de papel ou do alimentador multiuso estão posicionadas corretamente e se não estão pressionadas contra os papéis ou os envelopes.
- Empurre a bandeja firmemente após colocar o papel.

### Recomendações para papel

- Use apenas os papéis e a mídia especial recomendados.
- Não coloque papel enrugado, amassado, úmido ou curvado.
- Flexione e arrume o papel antes de colocá-lo.

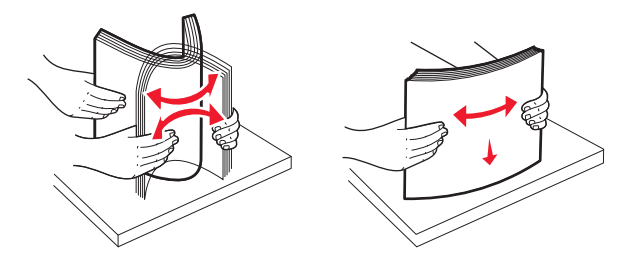

- Não use papel que tenha sido cortado ou aparado à mão.
- Não misture tamanhos, gramaturas ou tipos de papel na mesma pilha.
- Verifique se todos os tamanhos e tipos de papel estão definidos corretamente nos menus do painel de controle da impressora.
- Guarde o papel de acordo com as recomendações do fabricante.

## Para entender os números e locais de atolamento

Quando ocorre um atolamento, é exibida no visor uma mensagem indicando o local do atolamento. Para resolver qualquer mensagem de atolamento, você deve limpar todo o papel atolado no caminho do papel.

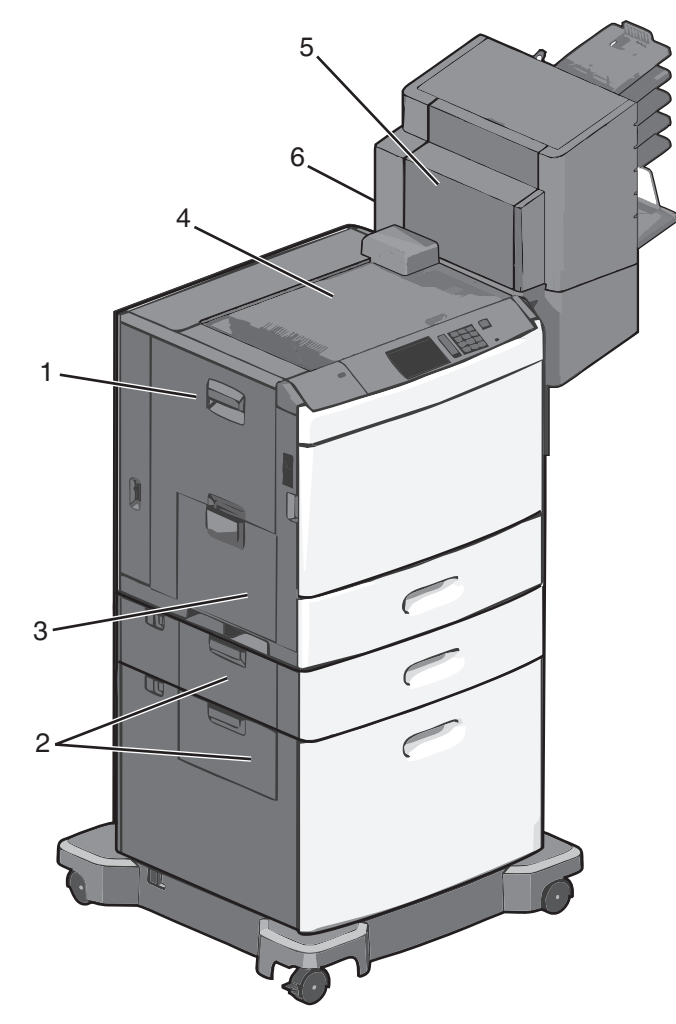

| Área | Números de atolamento | O que fazer                                                                                                    |  |
|------|-----------------------|----------------------------------------------------------------------------------------------------|--|
| 1    | 200-239               | Abra a porta lateral e em<br>seguida remova o papel<br>atolado.                                                                                                    |  |
| 2    | 24x                   | Abra a porta lateral da bandeja<br>especificada e remova o papel<br>atolado.                                                                                                 |  |
| 3    | 250                   | Remova todo o papel do<br>alimentador multi-uso para<br>remover o papel atolado.                                                                                             |  |
| 4    | 400-403, 460-461      | Abra a porta da HTU (Unidade<br>de transporte horizontal) e<br>remova o papel atolado.                                                                                       |  |
| 5    | 431-458               | Pressione o botão para deslizar<br>o encadernador ou caixa de<br>correio para a direita, abra a<br>porta do encadernador ou caixa<br>de correio e remova o papel<br>atolado. |  |
| 6    | 455                   | Abra a porta do grampeador,<br>remova o cartucho de grampos<br>e remova os grampos atolados.                                                                                 |  |

### 200 atolamento de papel

**1** Abra a porta lateral da impressora.

ATENÇÃO — SUPERFÍCIE QUENTE: A parte interna da impressora pode estar quente. Para reduzir o risco de ferimentos em um componente quente, espere a superfície esfriar antes de tocá-la.

#### **2** Segure o papel atolado firmemente e retire-o com cuidado.

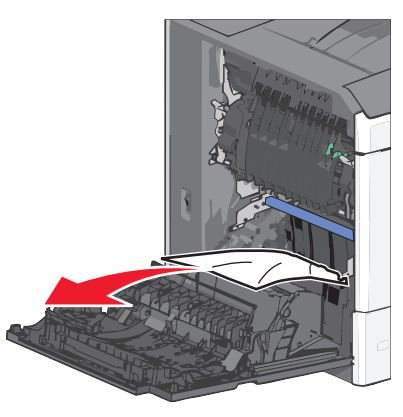

**Nota:** Verifique se todos os fragmentos de papel foram removidos.

- **3** Feche a porta lateral da impressora.
- 4 No painel de controle da impressora, toque em Continuar, atolamento removido.

### 201 atolamento de papel

**1** Abra a porta lateral da impressora.

ATENÇÃO — SUPERFÍCIE QUENTE: A parte interna da impressora pode estar quente. Para reduzir o risco de ferimentos em um componente quente, espere a superfície esfriar antes de tocá-la.

- 2 Determine a localização do atolamento e remova-o:
  - **a** Se o papel estiver dentro da unidade do fusor, abra a porta de acesso do fusor.

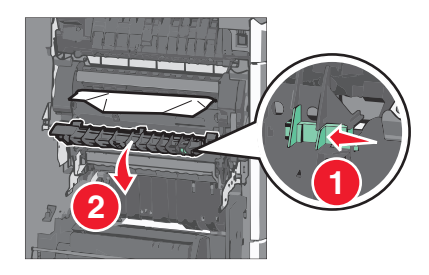

**b** Segure o papel atolado firmemente dos dois lados e retire-o com cuidado.

Aviso—Dano Potencial: Não toque na parte central da unidade do fusor. Isso danificará o fusor.

Nota: Verifique se todos os fragmentos de papel foram removidos.

- **3** Feche a porta lateral da impressora.
- 4 No painel de controle da impressora, toque em Continuar, atolamento removido.

### 202–203 atolamentos de papel

Se o papel puder ser visto na bandeja de saída padrão, segure-o firmemente dos dois lados e puxe-o para fora cuidadosamente.

**Nota:** Verifique se todos os fragmentos de papel foram removidos.

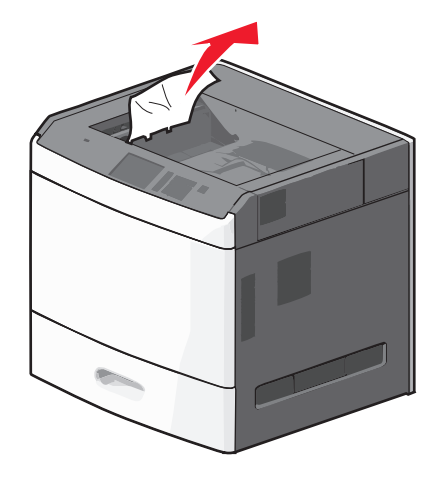

#### Atolamento no fusor

1 Abra a porta lateral da impressora.

ATENÇÃO — SUPERFÍCIE QUENTE: A parte interna da impressora pode estar quente. Para reduzir o risco de ferimentos em um componente quente, espere a superfície esfriar antes de tocá-la.

**2** Se o papel estiver visível dentro do fusor, abra a porta de acesso do fusor.

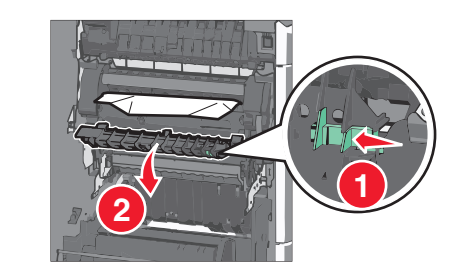

**3** Segure o papel atolado firmemente dos dois lados e retire-o com cuidado.

Aviso—Dano Potencial: Não toque na parte central da unidade do fusor. Isso danificará o fusor.

Nota: Verifique se todos os fragmentos de papel foram removidos.

**4** Feche a porta lateral.

### Papel atolado sob o fusor

**1** Abra a porta lateral da impressora.

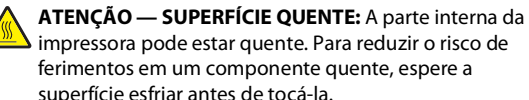

impressora pode estar quente. Para reduzir o risco de ferimentos em um componente quente, espere a superfície esfriar antes de tocá-la.

**2** Se o papel puder ser visto sob o fusor, segure-o firmemente dos dois lados e puxe-o para fora cuidadosamente.

Nota: Verifique se todos os fragmentos de papel foram removidos.

- 3 Feche a porta lateral da impressora.
- 4 No painel de controle da impressora, toque em Continuar, atolamento removido.

## 230 atolamento de papel

**1** Abra a porta lateral da impressora.

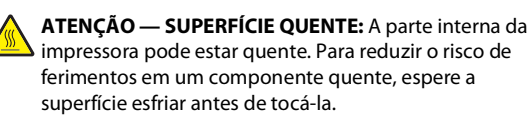

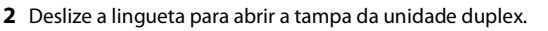

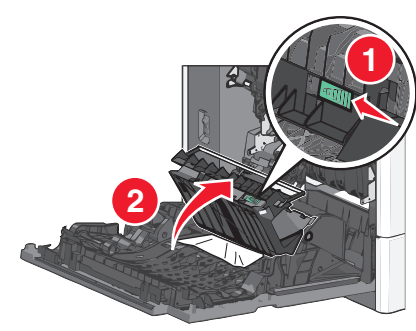

**3** Segure o papel atolado firmemente e retire-o com cuidado.

Nota: Verifique se todos os fragmentos de papel foram removidos.

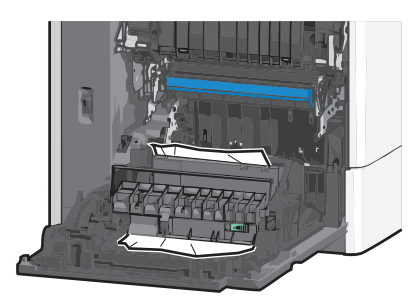

- 4 Feche a tampa da unidade duplex.
- 5 Feche a porta lateral da impressora.
- 6 No painel de controle da impressora, toque em **Continuar**, atolamento removido.

## 231–239 atolamentos de papel

1 Abra a porta lateral da impressora.

ATENÇÃO — SUPERFÍCIE QUENTE: A parte interna da impressora pode estar quente. Para reduzir o risco de ferimentos em um componente quente, espere a superfície esfriar antes de tocá-la.

2 Deslize a lingueta para abrir a tampa da unidade duplex.

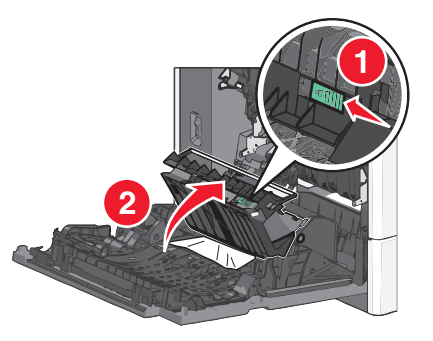

- **3** Segure o papel atolado firmemente e retire-o com cuidado.
  - **Nota:** Verifique se todos os fragmentos de papel foram removidos.

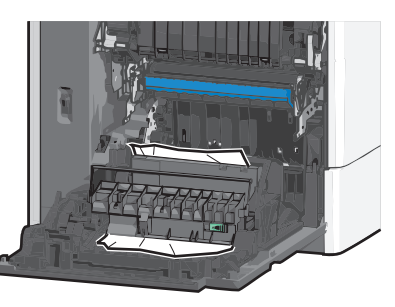

- 4 Feche a tampa da unidade duplex.
- **5** Feche a porta lateral da impressora.
- 6 No painel de controle da impressora, toque em Continuar, atolamento removido.

## 24x atolamento de papel

#### Atolamento de papel na bandeja 1

- 1 Abra a porta lateral.
- **2** Segure o papel atolado firmemente dos dois lados e retire-o com cuidado.
- **3** Feche a porta lateral.
- 4 No painel de controle da impressora, toque em Continuar, atolamento removido.

## Atolamento de papel nas bandejas opcionais.

- **1** Abra a porta lateral da bandeja opcional especificada.
- **2** Segure o papel atolado firmemente dos dois lados e retire-o com cuidado.

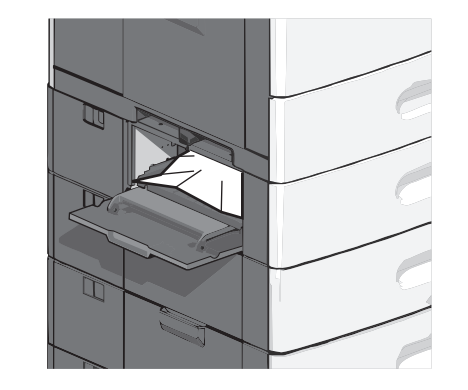

- **3** Feche a porta lateral.
- 4 No painel de controle da impressora, toque em Continuar, atolamento removido.

## 250 Atolamento de papel

1 Pressione a aba para apanhar papel e remova todo o papel do alimentador multi-uso.

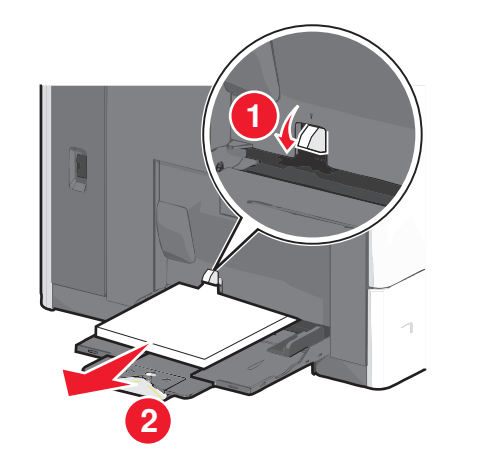

**Aviso—Dano Potencial:** puxar o papel para fora, sem pressionar a aba para apanhar papel primeiro, poderá quebrar a aba.

**2** Segure o papel atolado firmemente dos dois lados e retire-o com cuidado.

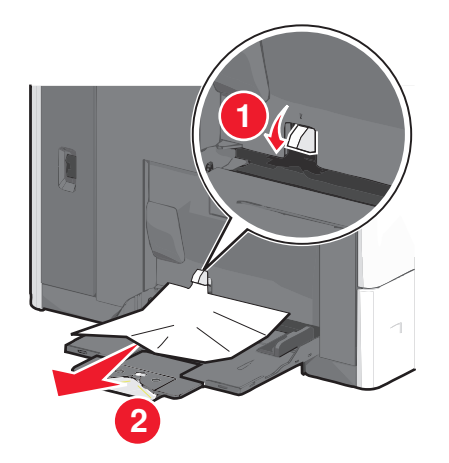

- **Nota:** Verifique se todos os fragmentos de papel foram removidos.
- **3** Recarregue o papel no alimentador multi-uso e ajuste as guias de papel.
- 4 No painel de controle da impressora, toque em Continuar, atolamento removido.

## 400–403 e 460–461 atolamentos de papel

**1** Abra a porta da unidade de transporte de papel.

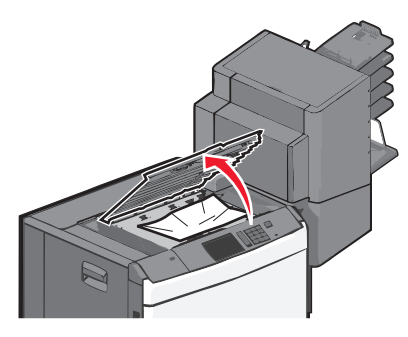

**2** Segure o papel atolado firmemente e retire-o com cuidado.

**Nota:** Verifique se todos os fragmentos de papel foram removidos.

- **3** Feche a porta da unidade de transporte de papel.
- 4 No painel de controle da impressora, toque em Continuar, atolamento removido.

## 431–454 e 456–458 atolamentos de papel

1 Pressione o botão para deslizar o encadernador ou caixa de correio de saída para a direita.

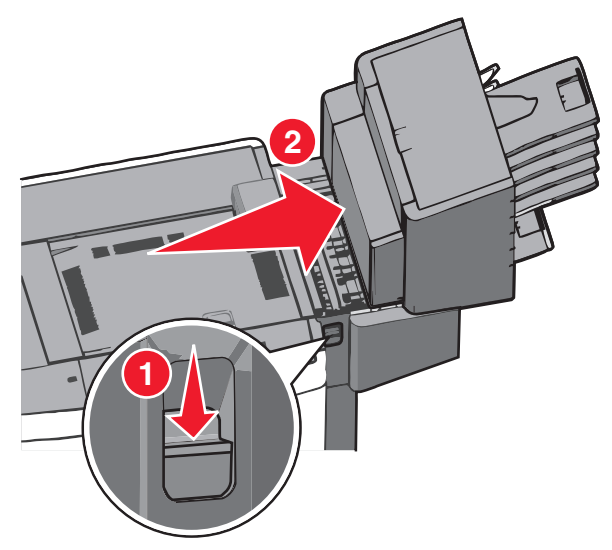

2 Abra a porta de acesso do encadernador ou caixa do correio.

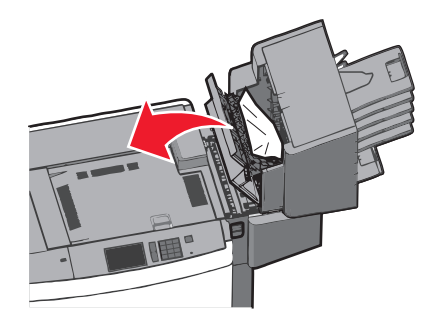

**3** Segure o papel atolado firmemente e retire-o com cuidado.

**Nota:** Verifique se todos os fragmentos de papel foram removidos.

**4** Feche a porta de acesso do encadernador ou caixa do correio.

- **5** Deslize o encadernador caixa do correio para a esquerda até que *se encaixe* no lugar.
- 6 No painel de controle da impressora, toque em Continuar, atolamento removido.

### 455 atolamento de grampos

**1** Pressione a lingueta para abrir a porta do grampeador.

Nota: A porta do grampeador fica atrás do encadernador.

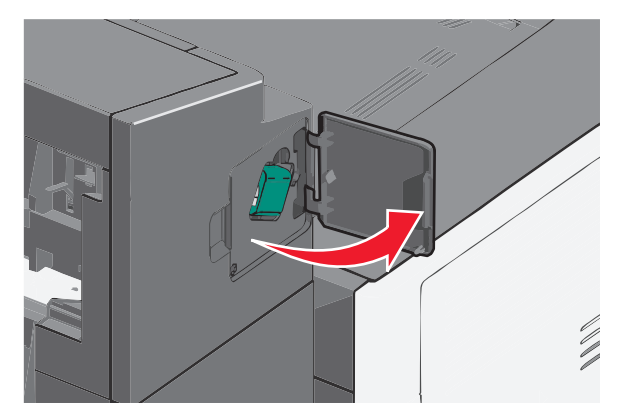

**2** Baixea lingueta do suporte do cartucho de grampos e puxe-o para fora da impressora.

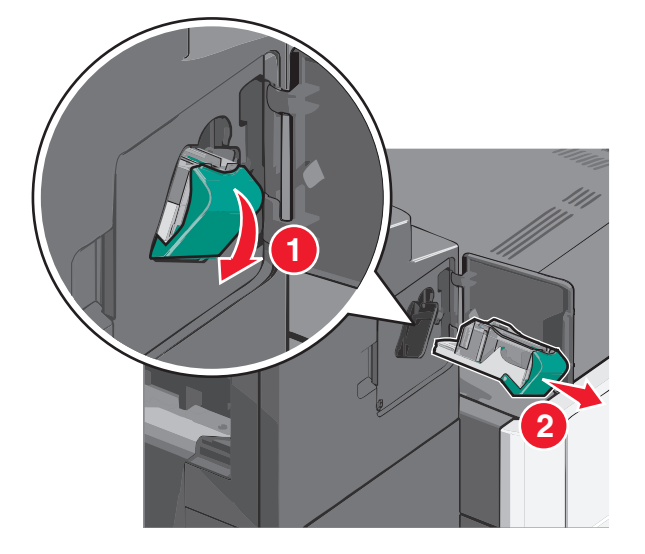

**3** Use a guia de metal para elevar o recolhedor de grampos e remova todos os grampos soltos ou atolados.

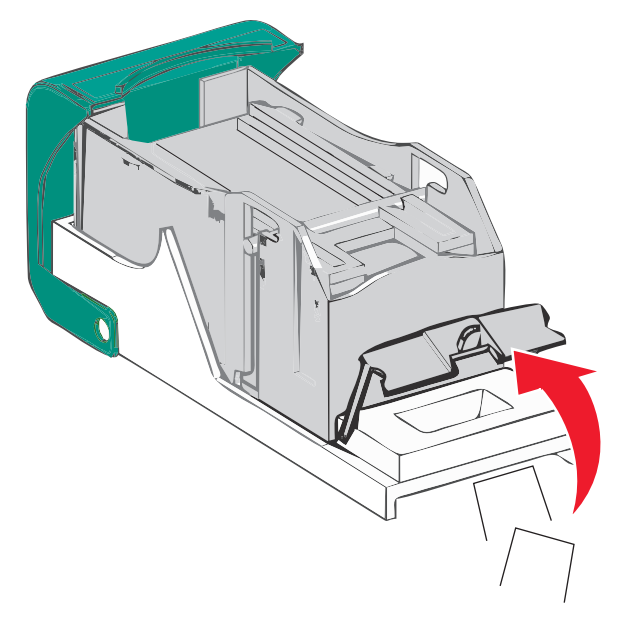

4 Feche o recolhedor de grampos.

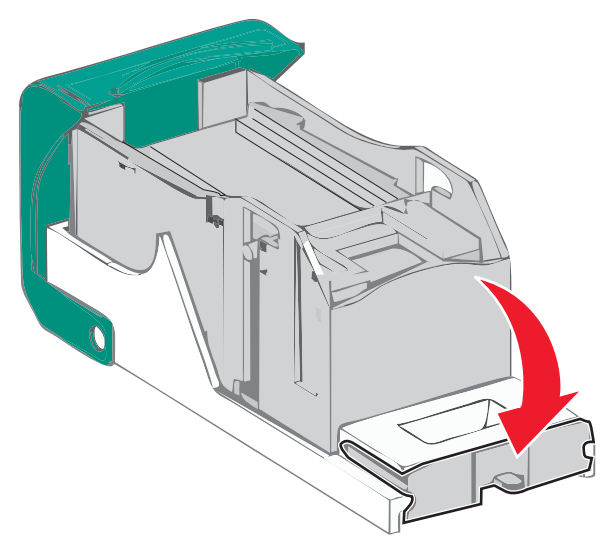

**5** Pressione o recolhedor de grampos para baixo até que ele *se encaixe* no lugar.

**6** Empurre o cartucho do grampeador firmemente no lugar, de volta na unidade do grampeador até que suporte do cartucho *se encaixe* no lugar.

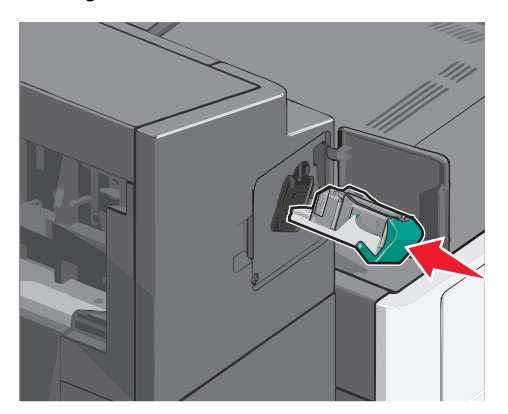

- 7 Feche a porta do grampeador.
- 8 No painel de controle da impressora, toque em Continuar, atolamento removido.

## Índice

#### Números

200 atolamento de papel 6 201 atolamento de papel 6 202–203 atolamentos de papel 7 230 atolamento de papel 7 231–239 atolamentos de papel 7 24x atolamento de papel 8 250 Atolamento de papel 8 400–403 atolamentos de papel 8 431–454 atolamentos de papel 9 455 atolamento de grampos 9 456–458 atolamentos de papel 9 460–461 atolamentos de papel 8

#### A

Alimentador de alta capacidade para 2000 folhas colocando 2 alimentador multi-uso colocando 3 atolamento de grampos, limpar 455 atolamento de grampos 9 atolamentos evitando 5 localizando 6 atolamentos, limpar 200 atolamento de papel 6 201 atolamento de papel 6 202–203 atolamentos de papel 7 230 atolamento de papel 7 231–239 atolamentos de papel 7 24x atolamento de papel 8 250 Atolamento de papel 8 400-403 atolamentos de papel 8 431–454 atolamentos de papel 9 455 atolamento de grampos 9 456–458 atolamentos de papel 9 460–461 atolamentos de papel 8 atolamentos de papel evitando 5 atolamentos de papel, limpar 200 atolamento de papel 6 201 atolamento de papel 6 202–203 atolamentos de papel 7 230 atolamento de papel 7 231–239 atolamentos de papel 7 24x atolamento de papel 8 250 Atolamento de papel 8 400–403 atolamentos de papel 8

431-454 atolamentos de papel 9 456-458 atolamentos de papel 9 460-461 atolamentos de papel 8 atribuição de um nome de tipo de papel personalizado 5

#### В

bandeja padrão colocando 1 bandeja para 550 folhas (padrão ou opcional) colocando 1 bandejas conexão 4 desligamento 5 bandejas de saída conexão 5

#### С

carregando o alimentador multi-uso 3 cartões carregamento do alimentador multi-uso 3 colocando Alimentador de alta capacidade para 2000 folhas 2 alimentador multi-uso 3 bandeja para 550 folhas (padrão ou opcional) 1 papel timbrado no alimentador de alta capacidade para 2000 folhas 2 colocando a bandeja padrão 1 colocando cartões no alimentador multi-uso 3 colocando envelopes no alimentador multi-uso 3 colocando transparências no alimentador multi-uso 3 conexão bandejas de saída 5 conexão de bandejas de saída 5

#### D

definindo o tamanho de papel Universal 1 definindo o tamanho do papel 1 definindo o tipo de papel 1 desligamento de bandejas 5

#### Ε

envelopes carregamento do alimentador multi-uso 3 evitando atolamentos de papel 5 ligação de bandejas 4 local do atolamento 6

#### Ν

nome de tipo de papel personalizado criando 5 números de atolamento significado 6

#### Ρ

papel Configuração de tamanho Universal 1 papel timbrado carregamento, alimentador de alta capacidade para 2000 folhas 2

#### Т

Tamanho de Papel Universal definindo 1 tamanho do papel definindo 1 tipo de papel definindo 1 tipo de papel personalizado atribuindo 5 Tipo personalizado [x] alteração de nome 5 transparências carregamento do alimentador multi-uso 3